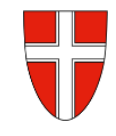

## **RM-02 Reisekostenabrechnung Inlandsreise**

### Vorbemerkung:

Mit Wirksamkeit 01.01.2023 wird die Reisekostenabrechnung über das Service Portal des Bundes abgewickelt.

Ab diesem Zeitpunkt haben alle Mitarbeiterinnen und Mitarbeiter über diese Applikation Zugriff auf ihre monatlichen **Gehaltsabrechnungen**, **Jahreslohnzettel**, aber auch zum **Reisemanagement** (**Reiseantrag** und **Reisekostenabrechnung**)

| RM-01:  | Reiseantrag Inlandsreise (Dienstreise im Inland, sonstige Weiterbildung, Tagung, Besprechung,<br>Konferenz, Reisen im Auftrag PH-Mitverwendung) |
|---------|----------------------------------------------------------------------------------------------------|
| RM-02:  | Reisekostenabrechnung Inlandsreise (mit genehmigten Reiseantrag für: Dienstreise im In-                                                         |
|         | land, sonstige Weiterbildung, Tagung, Besprechung, Konferenz, Reisen im Auftrag PH-Mitver-                                                      |
| 514.00  | wendung,                                                                                                    |
| RM-03a: | Reisekostenabrechnung bisherige "Konsignationen" (Unterrichtstatigkeit an mehreren Schul-                                                       |
|         | standorten, SchulleiterInnen an mehreren Standorten,) <mark>nur gültig im SJ 2022/23</mark>                                                     |
| RM-03b: | Reisekostenabrechnung für Schulveranstaltungen (Lehrausgang, Exkursionen, Wandertag,                                                            |
|         | mehrtägiger Wandertag, Projektwoche Winter/Sommer)                                                                                              |
| RM-04:  | Reiseantrag und Reisekostenabrechnung Inlandsreise mit Nächtigung                                                                               |
| RM-05:  | Genehmigungen Schulleitung                                                                                                    |
| RM-07:  | Reiseantrag Auslandsdienstreise                                                                                                    |
| RM-08:  | Reisekostenabrechnung Auslandsdienstreise                                                                                                    |
| RM-09:  | Kontrollfahrten-Berufspraktische Woche                                                                                                    |
|         |                                                                                                    |

Gültigkeit der Anleitung für:

#### • Erfassung einer Dienstreise im Inland

(Sonstige Weiterbildung, Tagung, Besprechung, Konferenz, Reisen im Auftrag PH – Mitverwendung, ...)

Grundlage für die Erstellung einer Reisekostenabrechnung ist ein vorliegender, bereits genehmigter Reiseantrag!

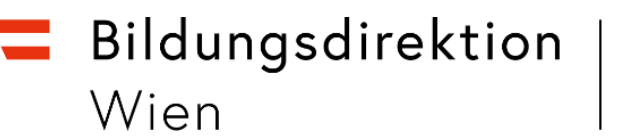

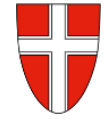

#### Start der Reisekostenabrechnung:

Einstieg auf https://service.portal.at mit Zugangsdaten bzw. Handysignatur

| Serviceportal Bund                                                              | Hilfe Verfahrensinformationen Einstellungen | Christoph Veit<br>99384560<br>Abmelden |                                                                                                    |
|---------------------------------------------------------------------------------|---------------------------------------------|----------------------------------------|----------------------------------------------------------------------------------------------------|
|                                                                                 | Startseite Personalservices                 |                                        |                                                                                                    |
| Aeine Favoriten 🛛 📩                                                             | Alle filtern      Alle filter zurücksetzen  | C Atualderen                           |                                                                                                    |
| Reisemanagement @ Reiseantrag @ Reisekostenabrechnung @ Ile Favoriten           | Benachrichtigungen                          | 111                                    | Auf der Startseite erhalten Sie bereits<br>eine Benachrichtigung. Ein Klick auf da<br>"+" erweitert diese Benachrichtigung |
| Stellvertretungen                                                               |                                             |                                        |                                                                                                    |
| Stellvertreter/Innen verwalten     eRechnung-Stellvertreter/Innen     verwalten |                                             |                                        |                                                                                                    |

Nun werden die Details des bereits genehmigten Reiseantrages sichtbar – dies gilt NICHT für PH-Seminare, da hier die Genehmigung durch die Schulleitung erfolgt, wenn mit eDAV inskribiert wurde!

Bei PH-Fortbildungen müssen die Daten neu erfasst werden!

| Startseite            | Personalservices         |   |              |              |                     |            |              |
|-----------------------|--------------------------|---|--------------|--------------|---------------------|------------|--------------|
| Alle Alle Alle Filter | Alle filtern             |   |              |              |                     | <b>2</b> A | ktualisieren |
| 🗖 Benach              | nrichtigungen            |   |              |              |                     |            | 0 1          |
| Betreff               |                          | ¢ |              | Vertretung 🕈 | Von                 | •          | Datum 🕈      |
| ReiseAn               | t. 0115367122 genehmigt: |   | Bearbeiten 🔻 |              | Workflow-<br>System |            | 13.11.2020   |

Hier gelangen Sie zum Reisemanagement:

- Personalservices
- Mitarbeiter/in
- Reisemanagement

Durch Klicken auf "Reisekostenabrechnung" öffnet sich ein neues Fenster (Popup-Blocker ausschalten!)

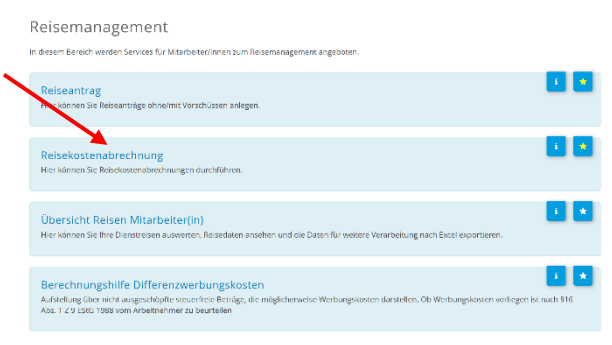

Es erscheint folgende Maske. Die zu erfassenden Daten werden in weiterer Folge detailliert dargestellt!

## **Bildungsdirektion** Wien

ostenabrechnung (4)

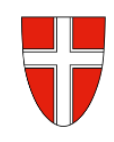

Durch das Klicken auf das "+" Symbol in der Fußzeile öffnet sich die Möglichkeit "+Aus verfügbarer Reise" zu wählen!

| Suchen                            | ۹                       | Abrechnungsdetails                               | Spesen                                               |
|-----------------------------------|-------------------------|--------------------------------------------------|------------------------------------------------------|
| C AKTUALISIEREN                   |                         | Ven-                                             |                                                      |
| Gefiltert nach: Datum (6 M        | lonate)                 | 16.10.2020, 08:00                                | Erstattung gesamt 53,80 EUR                          |
| Fortbildung                       | 53,80                   | Abfahrt von:<br>Arbeitsplatz                     | Tagesgebühr 17,60 FUR<br>16.10.2020 - 16.10.2020     |
| 3910 Zwetti-Niederö<br>16.10.2020 | Offen<br>19.10.2020     | Bis:<br>16.10.2020, 16:01                        | Beförderungszus 18,10 EUR<br>16.10.2020 - 16.10.2020 |
| Tagung                            | 86,84<br>EUR            | Ankuntt an:                                      | Beförderungszus 18,10 cur<br>16.10.2020 - 15.10.2020 |
| 3109 St. Polten AT<br>13.10.2020  | Offen<br>19.10.2020     | Reiseziel:<br>Zwett Niederösterreich, Österreich |                                                      |
| Fortbildung                       | 187,74                  | 16.10.2020<br>Grund:                             |                                                      |
| 12.10.2020                        | 19.10.2020              | Fortbildung<br>Tatigkeit:                        |                                                      |
| Fortbildung                       | 40,80<br>EUR            | Konto 5606000<br>Unternehmensspezif. Reiseart:   |                                                      |
| 2014 Hollabrunn AT<br>21.09.2020  | Offen<br>19.10.2020     | Tarif I<br>Anlagen (0)                           |                                                      |
|                                   | + Aus verfügba<br>+ Neu | rer Reise gen (0)                                | +                                                    |
|                                   | v +                     |                                                  | Bearbeiten Duplizieren Löschen Historie              |

Im nächsten Dialogfenster erscheint der bereits genehmigte Reiseantrag:

In diesem Fall ist genau ein genehmigter Reiseantrag sichtbar!

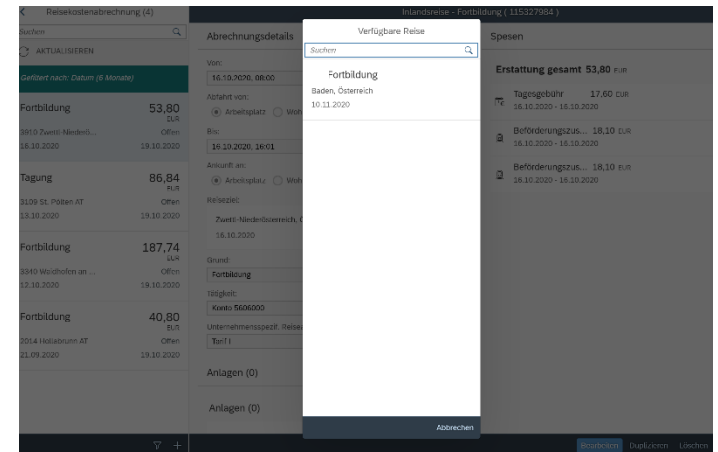

Vorlage Reisekostenabrechn. wählen

| Suchen                     | Q |
|----------------------------|---|
| Inlandsreise               |   |
| Auslandsreise              |   |
| Bezirksr o. NG Tar. 2      |   |
| Versetzung                 |   |
| Dienstzuteilung Inland     |   |
| Dienstzuteilung Ausland    |   |
| Dienstverrichtung Justiz   |   |
| Dienstverrichtung          |   |
| Heimaturlaub               |   |
| Eintägig pausch Brüssel    |   |
| Mehrtägig Eintägige        |   |
| Diverse Kostenersätze Inl. |   |
| Versetzung Ausland-obsolet |   |

Für LehrerInnen sind die ersten drei Zeilen der Vorlage Reisekostenabrechnung relevant!

#### Inlandsreise:

Reisen außerhalb Wiens (Tarif I ist vordefiniert)

Auslandsreise:

#### Bezirksr. o. NG Tar. 2 (Bezirksreise ohne Nächtigung Tarif II):

Reisen INNERHALB Wiens ohne Nächtigung (Tarif II ist vordefiniert)

# **Bildungsdirektion** Wien

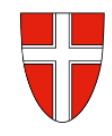

#### Durch die Auswahl "Inlandsreise" erscheinen die Abrechnungsdetails aus dem Reiseantrag!

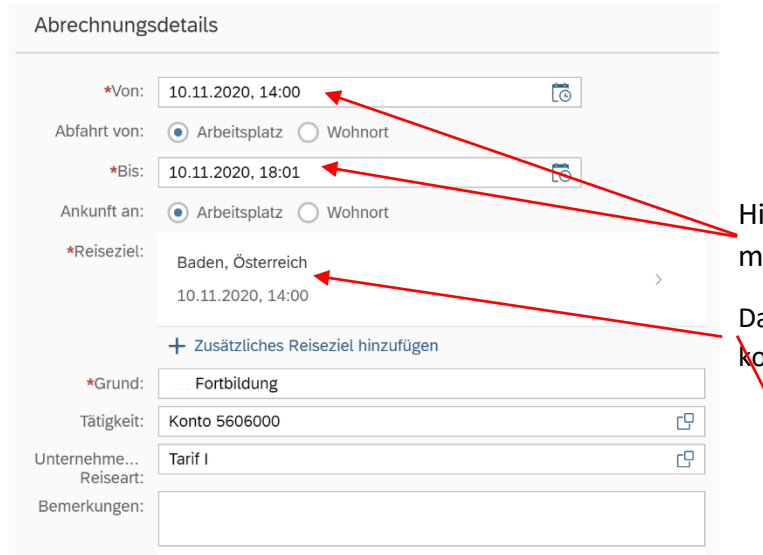

Hier können im Bedarfsfall Änderungen vorgenommen werden.

Das Reiseziel muss genau definiert werden – ansonsten ommt es zu einer Fehlermeldung!

| <b>`</b> | The glocie<br>Uniter eleme<br>Neiseer t | KANK BROKODO<br>Terif I           |   | 0 |  |
|----------|-----------------------------------------|-----------------------------------|---|---|--|
|          | < O Bitte für jedi<br>angebeni          | es Ziel eine voltständige Adresse | × |   |  |
|          | A. 1                                    |                                   |   |   |  |

#### Klicken Sie dazu auf das "Reiseziel"

| Adresse (Hauptziel)       |                                         | Hier definieren Sie Ihr Reiseziel    | Nun sind alle erforderlichen                                         |
|---------------------------|-----------------------------------------|--------------------------------------|----------------------------------------------------------------------|
|                           | Adresse auswählen                       |                                      | Werte eingetragen                                                    |
| Postleitzahl:             |                                         |                                      |                                                                      |
| Ort:                      | Baden                                   | Gemeinde (4)                         |                                                                      |
| *Gemeinde:                | \$0604 CP                               |                                      | Adverse (Hauntziel)                                                  |
| Bezirk:                   | Baden                                   | Baden 🛞 🔍                            | Adresse (Hauptziet)                                                  |
| Land:                     | Österreich                              | 2500 Baden Baden 30604               | Chadresse auswählen<br>Prostieitzahl 2500                            |
| Adresse:                  | ☆ Ziel aus Routen                       | 3200 Ober-Grafendorf Badendorf 31929 | Ort: Baden                                                           |
| *Steuerlicher Tatbestand: | Bitte steuerlicher Tatbestand auswählen | S200 Ober-Gratendon Badendon S1525   | *Gemeinde: \$0604                                                    |
|                           |                                         | 8342 Gnas Badenbrunn 62380           | Bezirk: Baden                                                        |
|                           |                                         | 9412 Degnitz Bedenderf 61027         | Land: Österreich 🗗                                                   |
|                           |                                         | 0413 Ragilitz Badendon 61027         | Adresse: 🏠 Ziel aus Routen                                           |
|                           | $\sim$                                  |                                      | *Steuerlicher Tatbestand: Bitte steuerlicher Tatbestand auswählen >> |
|                           |                                         | $\mathbf{N}$                         |                                                                      |

#### Präzisieren Sie Ihren Eintrag durch Klicken auf "Ziel aus Routenplaner"

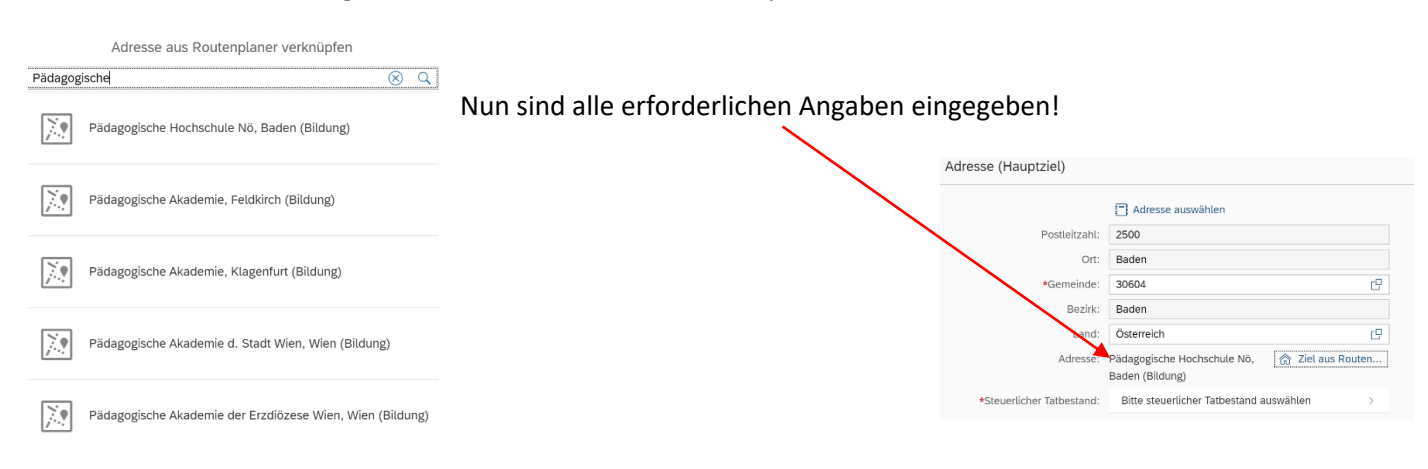

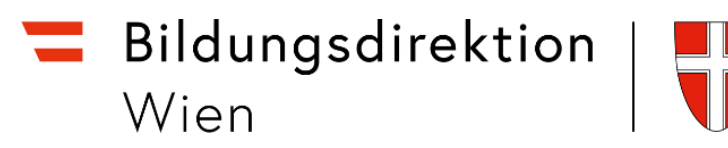

Definieren Sie als nächsten Schritt den steuerlichen Tatbestand! Im Falle einer Fortbildungsveranstaltung wählen Sie den Menüpunkt "Schulung"!

| <               | Steuerlicher Tatbe                                | estand <     | Steuerlicher Tatbestand                                                                                                    |
|-----------------|---------------------------------------------------|--------------|----------------------------------------------------------------------------------------------------|
| Steuerlicher Ta | atbestand                                         |              |                                                                                                    |
| Tagesg          | zebühr                                            | C            | > funktionale Zuständigkeit für mehrere Standorte                                                                                                    |
| 0               | > Außendiensttätigkeit                            |              | ✓ Schulung                                                                                                    |
| 0               | > Dienstzuteilung                                 |              | z.B.: Grundausbildung, Weiterbildung<br>Die Tagesgebühr ist ab dem 184 Tag am gleichen Ort steuerpflichtig.                                                                                                    |
| 0               | > Dienstzuteilung steuerpflichtig                 |              | Auszug aus dem Enass des BMF, Gz BMI-01022/01/1-VII//2007 vom 17.09.2007<br>Eine vorübergehende Tätigkeit an einem Einsatzort in einer anderen politischen Gemeinde<br>Dieser Tatbestand stellt auf ein Tätigverden an einem festen Einsatzort ab. Tägesgeder bleiben in<br>diesem Zusammenhang auf Grund des vorübergehenden Einsatzes steuerfei. Unter vorübergehend ist ein                       |
| 0               | > Fahrtätigkeit                                   |              | Ausmaß von sechs Monaten zu verstehen. Es ist dabei unmaßgeblich, ob der Arbeitnehmer sich<br>durchgehend oder wiederkehrend in der politischen Gemeinde aufhält. In diesen Zeitraum von sechs<br>Monaten sind auch jene Tage einzurechnen, in denen der Arbeitnehmer Tagesgelder im Sinned es § 26 Z<br>4 EStG 1988 bezogen hat. Hält sich der Arbeitnehmer länger als sechs Monate nicht in dieser |
| 0               | > funktionale Zuständigkeit für mehrere Standorte |              | pointschen Gemeinde auf, beginnt die Frist neu zu lauren.<br>Eine vorübergehende Tätigkeit liegt bespiediewsies vor, wenn Bedienstete zu Ausbildungszwecken<br>vorübergehend ist aber auch die Springertätigkeit von Postbediensteten an anderen Postämtern oder<br>das aushiltweise Tätigwerden in anderen Ranfilialen                                                                              |
| 0               | > Schulung                                        |              | Eine Versetzung schließt ein vorübergehendes Tätigwerden aus.                                                                                                    |
| 0               | > Schulveranstaltung                              |              |                                                                                                    |
|                 |                                                   | Kehren Sie i | im Anschluss durch zweimaliges Klicken wieder zu                                                                                                    |

den Abrechnungsdetails zurück!

auftragsverarbeitung

Unterschied Tarif I bzw. Tarif II (ist vorausgewählt und darf NICHT verändert werden!)

| <                      |                                                   |    | PH Fortbildung ( 115367122 ) |                                                                                                    |
|------------------------|---------------------------------------------------|----|------------------------------|----------------------------------------------------------------------------------------------------|
| Abrechnungs            | sdetails                                          |    | Unternehmensspezif. Reiseart |                                                                                                    |
|                        |                                                   |    | Suchen Q                     | Q                                                                                                    |
| *Von:                  | 10.11.2020, 14:00                                 | Ĩõ | alle Reisen                  | m                                                                                                    |
| Abfahrt von:           | <ul> <li>Arbeitsplatz</li> <li>Wohnort</li> </ul> |    | Abwesenheit Ausland          | Tarif I: Für Reisen außerhalb Wiens der Stammschule                                                                                                    |
| *Bis:                  | 10.11.2020, 18:01                                 | 6  | Tarif I                      | 11                                                                                                    |
| Ankunft an:            | Arbeitsplatz     Wohnort                          |    | Tarif II                     | Tarif II: Für Reisen innerhalb Wiens der Stammschule                                                                                                    |
| *Reiseziel:            | Rodon Östorroich                                  |    | DZ: reduzierter Tarif 1      |                                                                                                    |
|                        | 10.11.2020, 14:00                                 |    | KH-Tarif I                   |                                                                                                    |
|                        |                                                   |    | Reisebewegung Tarif I        |                                                                                                    |
|                        | + Zusätzliches Reiseziel hinzufügen               |    | Abwesenheit während DZ       | Sichern Sie nun Ihre Reisekostenabrechnung!                                                                                                    |
| *Grund:                | PH Fortbildung                                    |    | Bezirksreise o. N. TII       | Ĵ                                                                                                    |
| Tätigkeit:             | Konto 5606000                                     |    | Inlandsanteil                |                                                                                                    |
| Unternehme<br>Peiseart | Tarif I                                           |    | Abwesenheit                  | PH Formitaling (115367122) BTH Abrechnungsdetails Spesen                                                                                                    |
| Bemerkungen:           |                                                   |    | Exkursionen Lehrer § 3       | *WW 10.11.2020,14:00 73 Erstattung gesamt 0,00 FUR                                                                                                    |
|                        |                                                   |    | Wintersportwoche Lehrer      | Abdein voir:   Abdein voir:   Abdein |
| Kostenzuor             | Kostenstelle                                      |    | Sommersportwoche Lehrer      | Anlumfi an:   Arbeitoplatz  Womont  + Specen Nirzulägen                                                                                                    |
|                        | MS - 2243, Matzen, Jubiläumsplatz 10 (308132)     |    | Projektwoche Lehrer          | Klontetargeta beantragen     20 11 2020, 14/00     Reförderungsvanhaus beantragen                                                                                                    |
|                        | + Neue Kostenzuordnung                            |    | Wandertag Lehrer             | + Zuskaciches Reiszciel hinsufügen Einstellungen                                                                                                    |
| Genehmiger             | Fichtinger Eva 90380843                           |    | Spielbankenaufsicht          | Tiliginit Kono 560000 D Wohndrese verkniplen                                                                                                    |
|                        |                                                   |    | Spielbankenaufsicht Ausl     | Unternetimen, Tatif I (5 <sup>1</sup> ) Aduati vorknighte Wohndresser. Hochstaße 15, 2251 Ecombel.<br>Beiseun:<br>Benetiungen:                                                                                                    |
| Anlagen(1)             | +                                                 |    | Krankheit 25% bei 100% DZ    | Kozerzor.                                                                                                    |
|                        |                                                   |    | Krankheit 25% Tarif II       | info-ch-i, Meters. Antenengels 10 (2002)                                                                                                    |
| L- auf                 | tragsverarbeitung                                 |    | Abbrechen                    | hen Geschriger. Fundament                                                                                                    |
|                        |                                                   |    |                              | Anlagen(1) +                                                                                                    |

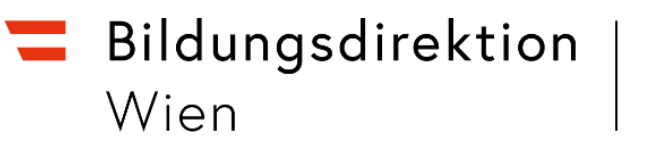

Wählen Sie im Anschluss "Beförderungszuschuss öffentliches Verkehrsmittel"

Markieren Sie alle Fahrtstrecken, für die Sie einen Beförderungszuschuss beantragen!

| pesen hinzufügen                                         | < Details                                                                                                    |
|----------------------------------------------------------|----------------------------------------------------------------------------------------------------|
| örderungszuschuss öffentliches Verkehrsmittel beantragen | Bitte markieren Sie die Fahrtstrecken, für die Sie Beförderungszuschuss beantragen möchten. 🗹 Alles auswä                                                                                                    |
| förderungszuschuss privates KFZ beantragen               | 🔗 Arbeitsplatz - December 1999 - 1999 - 199 |
| ometergeld beantragen                                    | Kilometer errechnet: 10 Kilometerkorrektur: 0 Versteuern:                                                                                                    |
|                                                          | S - Arbeitsplatz                                                                                                    |
|                                                          | Kilometer errechnet:         10         Kilometerkorrektur:         0         Versteuern:                                                                                                    |
|                                                          |                                                                                                    |
|                                                          |                                                                                                    |
| n können die Spesen berechnet werden:                    |                                                                                                    |
| en l                                                     | Stream                                                                                                    |
|                                                          | Spesen                                                                                                    |
| ittung gesamt 📿 Betrag berechnen                         | Erstattung gesamt 52,92 EUR                                                                                                    |
| Fordearde Nitr                                           | Tagesgebühr 0,00 EUR                                                                                                    |

| Ē€  | Tagesgebühr<br>10.11.2020 - 10.11.2020  | -, EUR | <u>چ</u> ک |
|-----|-----------------------------------------|--------|------------|
| ¢   | Fahrtstrecke<br>10.11.2020 - 10.11.2020 | -,     |            |
| + : | Spesen hinzufügen                       |        |            |
| 0   | Kilometergeld beantragen                |        |            |
| Ø   | Beförderungszuschuss beantragen         |        |            |

Sie können nun die Reisekostenabrechnung "sichern" und zu Ihrem Vorgesetzten senden ("zum VG senden")

١

| Abrechnungs           | details                                                          |    | Spesen                                    |                    |                |   |
|-----------------------|------------------------------------------------------------------|----|-------------------------------------------|--------------------|----------------|---|
| *Von:                 | 10.11.2020, 14:00                                                |    | Erstattung gesamt                         | 52,92 EUR          |                |   |
| Abfahrt von:<br>*Bis: | Arbeitsplatz Wohnort     10.11.2020, 18:01                       |    | Tagesgebühr<br>De 10.11.2020 - 10 11.2020 | 0,00 EUR           | 5 <sub>8</sub> |   |
| Ankunft an:           | Arbeitsplatz     Wohnort                                         |    | Fahrtstrecke                              | 52,92 EUR          |                |   |
| *Reiseziel:           | Baden, Österreich                                                |    | 69 10.11.2020 - 10.13 2020                |                    |                |   |
|                       | 10.11.2020, 14:00                                                | >  | + Spesen hinzufügen                       |                    |                |   |
|                       | + Zusätzliches Reiseziel hinzufügen                              |    | 🧷 Kilometergeld beantragen                |                    |                |   |
| *Grund:               | Fortbildung                                                      |    | 🖉 Beförderungszuschuss brantrager         | n                  |                | / |
| Tätigkeit:            | Konto 5606000                                                    | œ  | Cinetellum ener                           |                    |                | / |
| Unternehme            | Tarif I                                                          | c9 | Einstellungen                             |                    | /              |   |
| Bemerkungen:          |                                                                  |    | Wohr                                      | adresse verknüpfen |                |   |
|                       |                                                                  |    | Aktuell verknüpfte Wohn                   | adresse            | 104404         |   |
| Kostenzuor            | Konstantiale<br>KD - COKO, Antonia, Joshika Mandrid - COKOKO (C) |    | \                                         |                    |                |   |
|                       | + Neue Kostenzuordnung                                           |    |                                           | \                  |                |   |
| Genehmiger            | Achiege Cee BORDell                                              |    |                                           |                    |                |   |
|                       |                                                                  |    |                                           |                    |                |   |
| Anlagen(1)            | +                                                                |    |                                           |                    |                |   |
|                       |                                                                  |    |                                           |                    |                |   |

Es folgt nun eine Kurzübersicht Ihrer Reisekostenabrechnung!

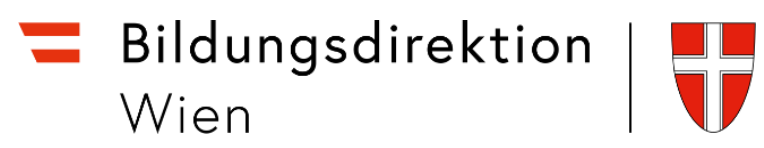

| Reisekostenabrechnung                 |           |                   |                                                          |
|---------------------------------------|-----------|-------------------|----------------------------------------------------------|
| Fortbildung                           |           |                   | Schließen Sie diese mit einem Klick auf "Bestätigen" ab! |
| 2500 Baden, Österreich                |           |                   |                                                          |
| 10. November 2020 - 10. November 2020 |           |                   |                                                          |
| Erstattung gesamt                     | 52,92 EUR |                   |                                                          |
| Spesen gesamt                         | 52,92 EUR |                   |                                                          |
| Genehmiger/in                         |           |                   |                                                          |
| Genehmiger/in                         |           |                   |                                                          |
|                                       | Bes       | tätigen Abbrechen |                                                          |